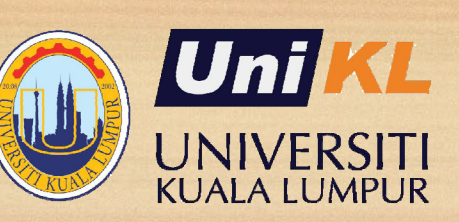

# POST REGISTRATION ACTIVITIES FOR THE NEW STUDENTS

Effective July 2023 semester Updated JULY 2023 on CTOnline

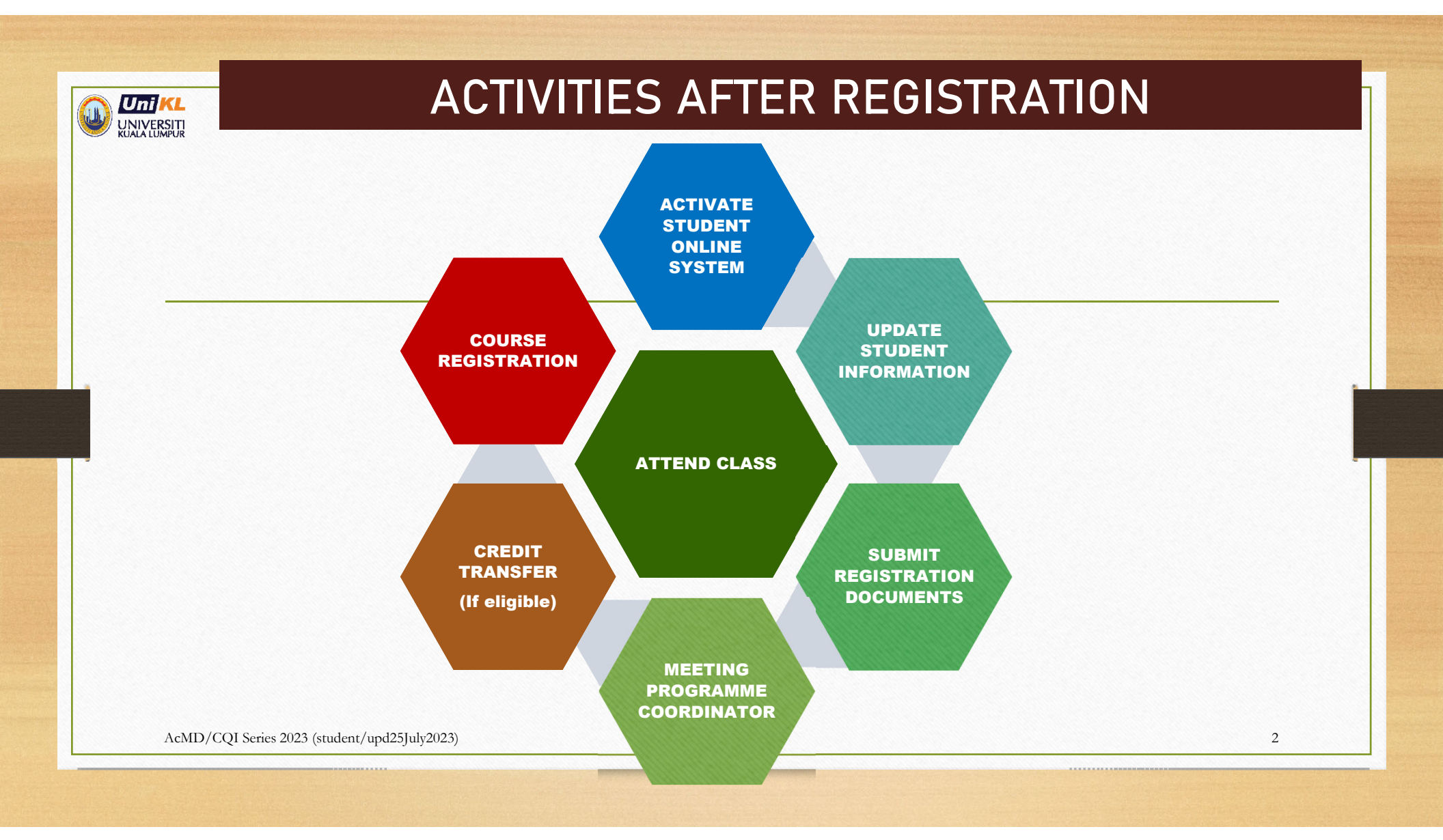

#### HOW TO ACTIVATE STUDENT ONLINE SYSTEM

|                                                    |                                                                                                    |                                                                                              | Unline Student Registra                               | ation                             |
|----------------------------------------------------|----------------------------------------------------------------------------------------------------|----------------------------------------------------------------------------------------------|-------------------------------------------------------|-----------------------------------|
| ADMISSION                                          | Welcome to Online Application for Undergraduate                                                    | STEP 1: Enter IC Number ≽ STEP 2: Confirm Stu                                                | ident Resident ≽ STEP 3: Confirm Inform               | ation STEF Print Slip             |
| Foundation Admitistion                             | Students                                                                                           |                                                                                              | STEP 4: Registration Confirmation                     |                                   |
| Undergraduate Admission                            |                                                                                                    | 1. Registration Confirmation:                                                                |                                                       |                                   |
| Foundation Entry                                   | April Intake for Bachelor                                                                          | Dear Mr/Ms UWAIS AL QARNI                                                                    |                                                       |                                   |
| Reputement D<br>Distore Erroy                      | May Intake for Foundation/Diploma using SPM Trial<br>August Intake for Foundation/Diploma/Bachelor | Congratulations and Welcome on board as Lin                                                  | iversiti Kuala Lumpurs studenti                       | •                                 |
| Regursement D<br>Bachelor Entry                    | September Intake for Bachelor<br>Please refer the LIST OF PROGRAMME OFFERED for further details.   | congratulations and welcome on board as on                                                   |                                                       |                                   |
| Requirement D                                      |                                                                                                    | Your Student's ID Number is 70570121001                                                      | Bend and foll                                         | ow these instruct                 |
| Fees & Financial                                   | APPLY                                                                                              | For your future reference please download and                                                | print: Read and 1010                                  | Jw these mstruct                  |
| Postgraduate Admission                             |                                                                                                    | 1. Registration Confirmation Slip                                                            |                                                       |                                   |
| APEL Admission                                     | CHECK APPLICATION STATUS                                                                           | 2. Login Accout Activations for Student's Onlin                                              | ne Systems:                                           |                                   |
| Pielusan                                           | REGISTER ONLINE                                                                                    | Please activate the following login accounts                                                 |                                                       |                                   |
| Shot Term Program                                  |                                                                                                    |                                                                                              |                                                       |                                   |
| Transfer Degree Programme<br>Ului Abiab Programmes | ENO Y FORM                                                                                         | Online Systems/Services                                                                      | Your Login Credentia                                  | Guide & Activation                |
| International Bludents                             | Umiki, JAPAN UNIVERSI                                                                              | Unikt. Student Portal                                                                        |                                                       |                                   |
|                                                    |                                                                                                    | To access to student's online services such as<br>checking your class time-table, subject    | Username: 70570121001<br>Temporary Password: 8HHm Upg | 1. Student Portal Activation Gu   |
| 885 8                                              |                                                                                                    | registration, updating your profile, clubs and<br>activities, student ledger and many more   |                                                       | Click here to activate            |
|                                                    |                                                                                                    |                                                                                              |                                                       |                                   |
|                                                    |                                                                                                    | UniKL's Microsoft 365 & Email                                                                |                                                       |                                   |
|                                                    |                                                                                                    | Important!!!                                                                                 | Username:                                             |                                   |
|                                                    | -                                                                                                  | You will using this login account to access the<br>Online material and meetings during E-WOW | <sup>r to</sup> uwais.alqarni@s.unikl.edu.my          | 2. Microsoft 365 Activation Gu    |
|                                                    | E 📻                                                                                                | (Welcome and Orientation Week)                                                               | Temporary Password, Sanabator                         | Click here to activate            |
| Where Knowledge is App                             | lied                                                                                               |                                                                                              |                                                       | -                                 |
|                                                    | Online Student Registration                                                                        |                                                                                              |                                                       | 3. Ms Team Setup for E-WO         |
| STED 1. Sales TO Number                            |                                                                                                    |                                                                                              |                                                       |                                   |
| STEP IT Enter IC Number                            |                                                                                                    | Your Temporary Password to login UniKL Stude                                                 | ent Portal and UnikL Official Students Em             | nail has been sent through your : |
| Please optor your IC number / Par                  | STEP 1: Enter IC Number / Passport Number                                                          | Personal Email: * Uwais 410#3@vaboo.com                                                      | Update Email Addr                                     | ress                              |
| New IC Number / Passport Numb                      | Format without dash - Example: 830111065653                                                        | 2 E WOW (Welcoming and Orientation Week                                                      | f                                                     |                                   |
|                                                    |                                                                                                    | 5. E-WOW (Welcoming and Orientation Week)                                                    | /                                                     |                                   |

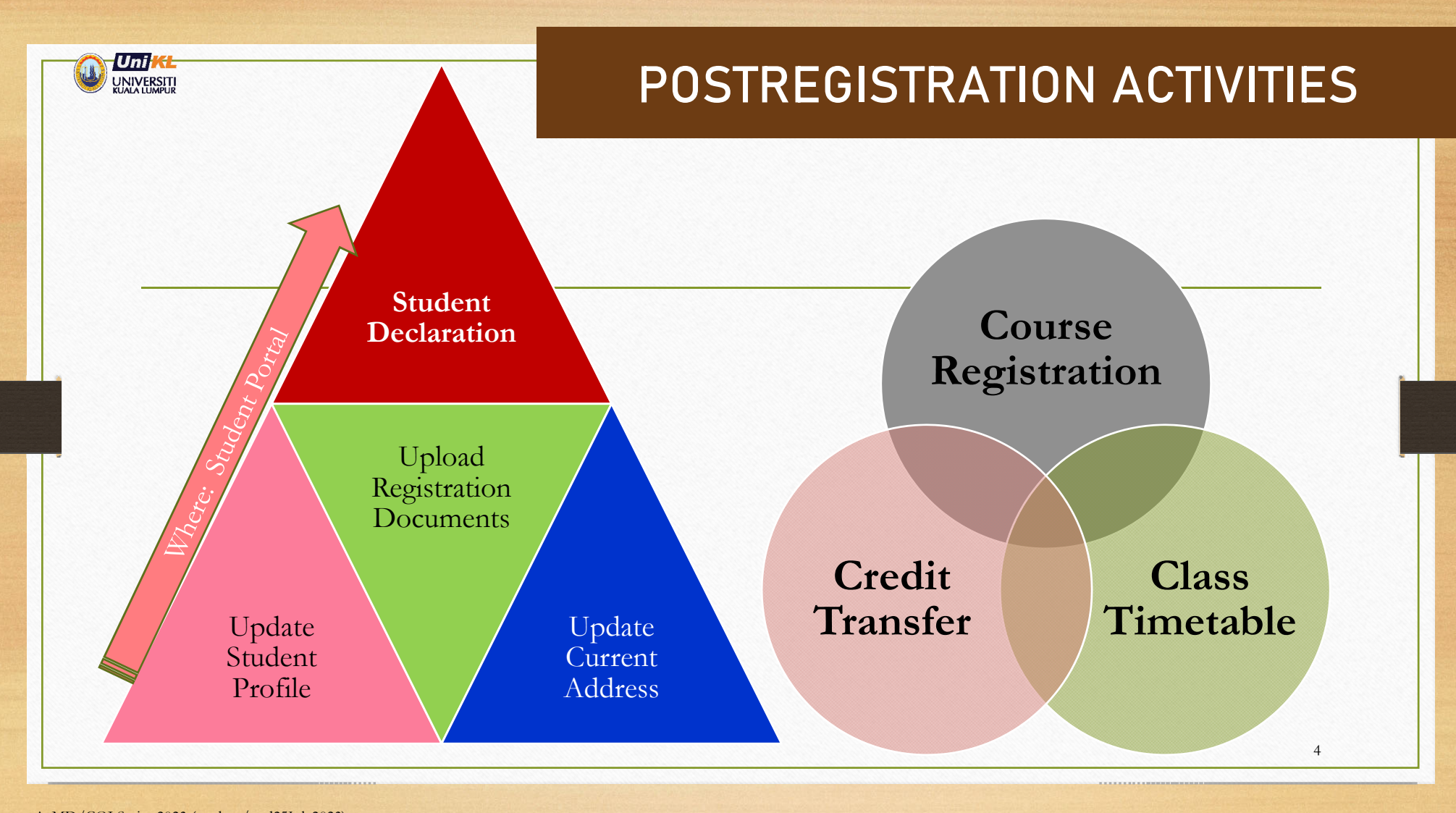

|                                                                                                 | LOGIN TO STUDENT PORTAL<br>https://portal.unikl.edu.my                                                                                                    |                                                                                                    |  |  |  |  |  |
|-------------------------------------------------------------------------------------------------|----------------------------------------------------------------------------------------------------|----------------------------------------------------------------------------------------------------|--|--|--|--|--|
| UniKL SINGLE SIGN-ON                                                                            |                                                                                                    |                                                                                                    |  |  |  |  |  |
| Please login to continue                                                                        |                                                                                                    |                                                                                                    |  |  |  |  |  |
| Lisername                                                                                       | Dear all,<br>If you have any technical difficulty to login to ECITIE, please drop us an email to helpdesk@unikl.edu.my with the following information:<br>1. Your name:<br>2. Your Student/Staff ID: |                                                                                                    |  |  |  |  |  |
| A Password                                                                                      |                                                                                                    |                                                                                                    |  |  |  |  |  |
| Forgot password?<br>Change password?<br>Shuck a logic? Click here to attempt for 8-logic again. | 3. Your contact Number:<br>4. Type of problem:<br>5. Type of brower used (e.g: Internet Explorer):                                                                                                   |                                                                                                    |  |  |  |  |  |
| Guide to clear your browser's cache                                                             | 6. Screenshots/screen dump of error (If available)<br>ITD                                                                                                    |                                                                                                    |  |  |  |  |  |
| Login Clear<br>USERN<br>*PASSV<br>• Initi                                                       | IAME : student ID number<br>VORD : password<br>ally you will be given temporary password                                                                                                    | NOTE: Temporary password and activation<br>is available in the online Registration Page<br>https://online1.unikl.edu.my/studentRegistration/ |  |  |  |  |  |
|                                                                                                 |                                                                                                    |                                                                                                    |  |  |  |  |  |

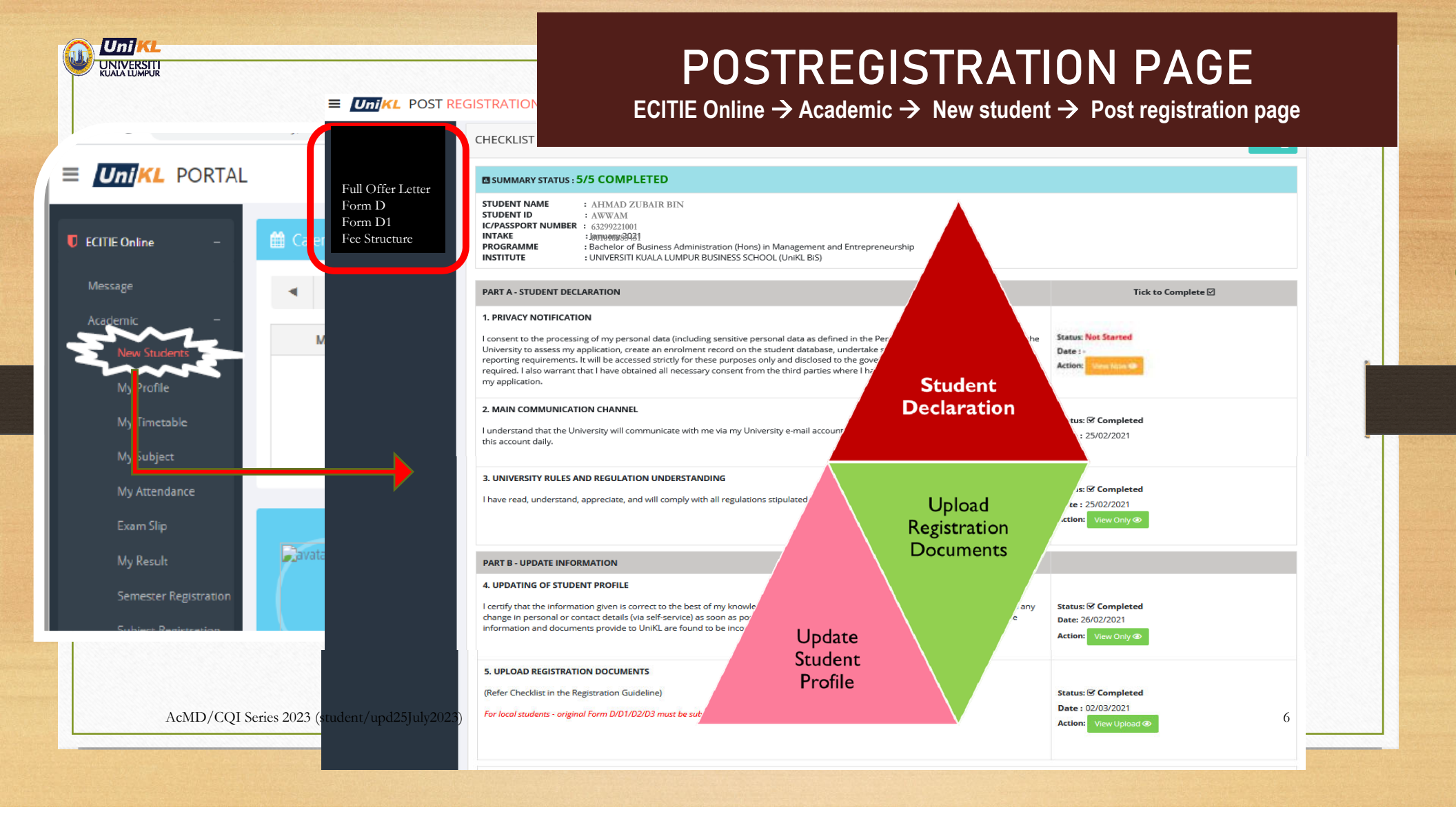

![](_page_6_Figure_0.jpeg)

Save and Update Later if you have uploaded several documents and decided to continue later or Update and Submit if you have completed uploading all documents

![](_page_7_Figure_0.jpeg)

![](_page_8_Picture_0.jpeg)

## **CREDIT TRANSFER**

(applicable to eligible students)Definition of eligible students:i) Students with entry of Certificate or Diplomaii) Students who would like to continue with different programme at the same level of study

(Diploma to Diploma or Bachelor to Bachelor)

![](_page_9_Figure_0.jpeg)

![](_page_10_Figure_0.jpeg)

| Uni <mark>KL</mark> (                                                                                   | CREDIT TRANSFER                                                                                                    |                                                                                                    |                                                                                                    |                                                                                               |                                                                 |                                   |                                            |                |                           | Ĩ.                       |
|----------------------------------------------------------------------------------------------------|----------------------------------------------------------------------------------------------------|----------------------------------------------------------------------------------------------------|----------------------------------------------------------------------------------------------------|-----------------------------------------------------------------------------------------------|-----------------------------------------------------------------|-----------------------------------|--------------------------------------------|----------------|---------------------------|--------------------------|
|                                                                                                    |                                                                                                    |                                                                                                    |                                                                                                    |                                                                                               |                                                                 |                                   |                                            |                |                           | Ŀ                        |
| SECTION A:                                                                                              | STUDENT'S PARTICULAR                                                                                                    |                                                                                                    |                                                                                                    |                                                                                               |                                                                 |                                   |                                            |                |                           |                          |
| Name<br>Institute                                                                                       |                                                                                                    | Abdullah bin<br>UniKL BIS                                                                               | Abbas (69211223001)                                                                                                    |                                                                                               | Programm                                                        | ne Coordinator /<br>ender         | Johan bin M                                | ydin 💰         |                           |                          |
| Current Pro                                                                                             | ogramme                                                                                                    | Bachelor of Bus                                                                                         | iness Administration (Hons) in Management and                                                                                                    | Entrepreneurship                                                                              | Approver                                                        | / Head of Section                 | Azidah Kaha                                | r              |                           |                          |
| SECTION B:                                                                                              | DETAILS OF PREVIOUS STUDY                                                                                                    | (                                                                                                    | _                                                                                                    | _                                                                                             |                                                                 |                                   |                                            |                |                           |                          |
| Programme                                                                                               | e Name *                                                                                                    | DIPLOMA IN BI                                                                                           |                                                                                                    |                                                                                               | Universit<br>*                                                  | y / College / Instit              | ute Name KPTM Bang                         | ți             |                           |                          |
| Transcript/                                                                                             | /Result Slip *                                                                                                    | 69211223001_TR<br>Browse No f                                                                           |                                                                                                    |                                                                                               |                                                                 |                                   |                                            |                |                           |                          |
|                                                                                                    |                                                                                                    |                                                                                                    |                                                                                                    |                                                                                               |                                                                 |                                   |                                            |                | 5                         | 6                        |
| Last date to<br>SECTION C:<br>SUMMARY A<br>UniKL reserv                                                 | o apply online: 31-Jul-2023<br>COURSES TO BE MAPPED FOG<br>APPLICATION STATUS : SAVE: 0 A<br>ves the right to reject any applicat                                                                                                    | CREDIT TRANSFE<br>APPLY: 14 - Submit                                                                    | ER<br>: 10 Reject: 0 Inprogress: 0 Complete: 4 Cancel:<br>decision if it is found that the information given by                                                                                                    | he student is incorrect                                                                       | and/or inaccura                                                 | te.                               |                                            |                | Apply                     | Credit Transfer Sli      |
| Last date to<br>SECTION C:<br>SUMMARY A<br>UniKL reserv<br>TOTAL                                        | o apply online: 31-Jul-2023<br>COURSES TO BE MAPPED FOR<br>APPLICATION STATUS : SAVE: 0 A<br>res the right to reject any applican<br>APPROVED CREDIT (WITHOUT                                                                              | C CREDIT TRANSFI<br>APPLY: 14 - Submit<br>tion or retract any of<br>G GRADE) : 12                       | ER<br>: 10 Reject: 0 Inprogress: 0 Complete: 4 Cancel:<br>decision if it is found that the information given by                                                                                                    | he student is incorrect of                                                                    | and/or inaccura                                                 | te.                               | Undated Date                               | Processed Date | Apply                     | Credit Transfer Si       |
| Last date to<br>SECTION C:<br>SUMMARY A<br>UniKL reserv<br>TOTAL<br>No Cou                              | o apply online: 31-Jul-2023<br>COURSES TO BE MAPPED FOG<br>APPLICATION STATUS : SAVE: 0 /<br>ves the right to reject any applican<br>APPROVED CREDIT (WITHOUT<br>urses in the Current UniKL Pr<br>20603 - SMALL BUSINESS MAN/              | CREDIT TRANSFI<br>APPLY: 14 - Submit<br>tion or retract any of<br>GRADE) : 12<br>ogramme<br>AGEMENT     | ER<br>: 10 Reject: 0 Inprogress: 0 Complete: 4 Cancel:<br>decision if it is found that the information given by<br>Course from Previous Programme                                                                                                    | he student is incorrect                                                                       | and/or inaccura                                                 | te.<br>Status                     | Updated Date<br>12-Jul-2023                | Processed Date | Action Cancel             | Credit Transfer Sil      |
| Last date to<br>SECTION C:<br>SUMMARY A<br>UniKL reserv<br>TOTAL<br>No Cou<br>1 ECB2<br>(CRE            | o apply online: 31-Jul-2023<br>COURSES TO BE MAPPED FOO<br>PAPLICATION STATUS : SAVE: 0 /<br>wes the right to reject any applican<br>APPROVED CREDIT (WITHOUT<br>urses in the Current UniKL Pr<br>20603 - SMALL BUSINESS MAN/<br>EDIT: 3)  | A CREDIT TRANSFI<br>APPLY: 14 - Submit<br>tion or retract any of<br>T GRADE) : 12<br>ogramme<br>AGEMENT | ER<br>: 10 Reject: 0 Inprogress: 0 Complete: 4 Cancel:<br>decision if it is found that the information given by<br>Course from Previous Programme<br>PMG3039 - OPERATIONS MANAGEMENT<br>PBS3233 - INTERNATIONAL BUSINESS                                                                            | he student is incorrect                                                                       | and/or inaccura                                                 | te.<br>Status                     | Updated Date<br>12-Jul-2023                | Processed Date | Action Cancel             | 6<br>Credit Transfer Sil |
| Last date to<br>SECTION C:<br>SUMMARY A<br>UniKL reserv<br>TOTAL<br>No Cou<br>1 ECB:<br>(CRE            | o apply online: 31-Jul-2023<br>COURSES TO BE MAPPED FOF<br>APPLICATION STATUS : SAVE: 0 /<br>wes the right to reject any applicat<br>APPROVED CREDIT (WITHOUT<br>urses in the Current UniKL Pr<br>20603 - SMALL BUSINESS MAN/<br>EDIT: 3)  | A CREDIT TRANSFI<br>APPLY: 14 - Submit<br>tion or retract any of<br>r GRADE) : 12<br>ogramme<br>AGEMENT | ER<br>: 10 Reject: 0 Inprogress: 0 Complete: 4 Cancel:<br>decision if it is found that the information given by<br>Course from Previous Programme<br>PMG3039 - OPERATIONS MANAGEMENT<br>PBS3233 - INTERNATIONAL BUSINESS<br>PMG1123 - FUNDAMENTALS OF MANAGEMEN                                     | 3 (A) 3<br>3 (A) 3<br>3 (A)                                                                   | and/or inaccura                                                 | te.<br>Status<br>SUBMIT           | Updated Date<br>12-Jul-2023                | Processed Date | Apply<br>Action<br>Cancel | Credit Transfer Sil      |
| Last date to<br>SECTION C:<br>SUMMARY A<br>UniKL reserv<br>TOTAL<br>No Cou<br>1 ECB:<br>(CRE            | o apply online: 31-Jul-2023<br>COURSES TO BE MAPPED FOR<br>PAPLICATION STATUS : SAVE: 0 /<br>wes the right to reject any applicant<br>APPROVED CREDIT (WITHOUT<br>urses in the Current UniKL Pr<br>20603 - SMALL BUSINESS MAN/<br>EDIT: 3) | A CREDIT TRANSFI<br>APPLY: 14 - Submit<br>tion or retract any of<br>r GRADE) : 12<br>ogramme<br>AGEMENT | ER<br>: 10 Reject: 0 Inprogress: 0 Complete: 4 Cancel:<br>decision if it is found that the information given by<br>Course from Previous Programme<br>PMG3039 - OPERATIONS MANAGEMENT<br>PBS3233 - INTERNATIONAL BUSINESS<br>PMG1123 - FUNDAMENTALS OF MANAGEMENT<br>PFN1223 - FINANCIAL MANAGEMENT  | 3 (A)         3           3 (A)         3           3 (A)         3           3 (A)         3 | and/or Inaccura                                                 | te.<br>Status<br>SUBMIT<br>SUBMIT | Updated Date<br>12-jul-2023<br>12-jul-2023 | Processed Date | Apply<br>Action<br>Cancel | Credit Transfer Sl       |
| Last date to<br>SECTION C:<br>SUMMARY A<br>UniKL reserve<br>TOTAL<br>No Cou<br>1 ECB;<br>(CRE<br>2 EIB1 | o apply online: 31-Jul-2023<br>COURSES TO BE MAPPED FOR<br>APPLICATION STATUS : SAVE: 0 /<br>res the right to reject any applican<br>APPROVED CREDIT (WITHOUT<br>urses in the Current UniKL Pr<br>20603 - SMALL BUSINESS MAN/<br>EDIT: 3)  | A CREDIT TRANSFI<br>APPLY: 14 - Submit<br>tion or retract any of<br>I GRADE): 12<br>ogramme<br>AGEMENT  | ER<br>21 0 Reject: 0 Inprogress: 0 Complete: 4 Cancel:<br>leecision if it is found that the information given by<br>Course from Previous Programme<br>PMG3039 - OPERATIONS MANAGEMENT<br>PBS3233 - INTERNATIONAL BUSINESS<br>PMG1123 - FUNDAMENTALS OF MANAGEMENT<br>PFN1223 - FINANCIAL MANAGEMENT | 3 (A) (<br>3 (A) (<br>3 (A) (<br>3 (A) (<br>3 (A) (                                           | and/or Inaccura<br>syllabus<br>syllabus<br>syllabus<br>syllabus | te.<br>Status<br>SUBMIT<br>SUBMIT | Updated Date<br>12-Jul-2023<br>12-Jul-2023 | Processed Date | Apply<br>Action<br>Cancel | Credit Transfer Sl       |

#### **REFERENCE: FEATURES IN THE CREDIT TRANSFER PAGE**

| * | FEATURES                                                                                                    | DESCRIPTION                                                                                                    |  |  |  |  |  |  |  |
|---|----------------------------------------------------------------------------------------------------|----------------------------------------------------------------------------------------------------|--|--|--|--|--|--|--|
| 1 | Name of Diploma and Previous<br>Institute/ College                                                                                               | Must update the correct information                                                                                                    |  |  |  |  |  |  |  |
| 2 | Transcript/ Result Slip                                                                                                    | Must be uploaded in pdf or any other format                                                                                                    |  |  |  |  |  |  |  |
| 3 | 3Programme Coordinator<br>Head of SectionInformation about the Evaluator of the application / recommender<br>And the Approver of the application |                                                                                                    |  |  |  |  |  |  |  |
| 4 | Last Date to Apply Online                                                                                                    | Information about when is the last date to apply                                                                                                    |  |  |  |  |  |  |  |
| 5 | Apply                                                                                                    | click this button to apply for every course. Syllabus from the previous institute which map to the applied course is required to be uploaded.<br>Refer slide <u>How to Apply</u> |  |  |  |  |  |  |  |
| 6 | Credit Transfer Slip                                                                                                    | If there is approved credits, this button will appear.<br>Student can download the slip for the safekeeping and reference                                                        |  |  |  |  |  |  |  |
| 7 | Summary of Application Status                                                                                                    | Information about statistics on application status<br>Refer to the next slide in <u>Table 2</u>                                                                                  |  |  |  |  |  |  |  |
| 8 | Status                                                                                                    | Current Application status<br>Refer to the next slide in <u>Table 2</u>                                                                                                    |  |  |  |  |  |  |  |
| 9 | Action                                                                                                    | Specific action buttons will appear according to the status<br>Refer to the next slide in <u>Table 2</u>                                                                         |  |  |  |  |  |  |  |

AcMD/CQI Series 2023 (student/upd25July2023)

UNIVERSITI KUALA LUMPUR

![](_page_13_Picture_0.jpeg)

### Table 2 – Application status & description

| SUMMARY<br>STATUS             | STATUS                   | ACTION 9                                    | Description                                                                                                    |
|-------------------------------|--------------------------|---------------------------------------------|----------------------------------------------------------------------------------------------------|
| SAVE                          | SAVE                     | EDIT, DELETE,<br>SUBMIT                     | Student has yet to SUBMIT the application.<br>Student can still EDIT, DELETE the application                                                                       |
| APPLY                         | Refer to the following a | application status                          |                                                                                                    |
| REJECT                        | REJECT                   | RESUBMIT<br><remark from="" pc=""></remark> | PC has rejected the application; to allow student to re submit the new syllabus/ new information. Information on what insufficient information shall be displayed. |
| SUBMIT                        | SUBMIT                   | CANCEL                                      | Student has submitted the application;<br>PC has yet to process the application                                                                                    |
| INPROGRESS                    | INPROGRESS               |                                             | The application has been recommended by PC and probably in the approval process.                                                                                   |
| COMPLETED                     | APPROVED<br>NOT APPROVED |                                             | The application has been fully processed.                                                                                                    |
| CANCEL                        | CANCEL                   |                                             | The application has been cancelled by the student, OR<br>Has been cancelled by the system if the application is in SAVE or REJECT<br>status for more than 7 days.  |
| cMD/CQI Series 2023 (student/ | /upd25July2023)          |                                             | 14                                                                                                    |

#### 

![](_page_14_Figure_1.jpeg)

|     | script/Resu                                            | It Slip •                                                                                                    | file selected.                                                                                                    |                               |          |        |                |                |                    | 57 bots |                                                                                                    |
|-----|--------------------------------------------------------|----------------------------------------------------------------------------------------------------|----------------------------------------------------------------------------------------------------|-------------------------------|----------|--------|----------------|----------------|--------------------|---------|----------------------------------------------------------------------------------------------------|
|     | late to app<br>ON C: COU<br>IARY APPLA<br>reserves the | ty online: 31-jul-2023<br>RSES TO BE MAPPED FOR CREDIT TRANSF<br>CATION STATUS : SAVE: 1 APPLY: 7 - Submit:<br>right to reject any application or retract any | ER<br>Ø Reject: 0 Inprogress: 6 Complete: 1 Cancel: 0<br>decision if it is found that the information given by the stu | ident is incorrect and/or inc | ecurate. |        |                |                |                    | 3 mt Al |                                                                                                    |
|     | OTAL APPR                                              | OVED CREDIT (WITHOUT GRADE) :                                                                                                    | Come for Device Devices                                                                                                |                               |          |        | lindered Deter | 0d 0           | Antina             |         | STEPS:                                                                                                    |
| 0   | EBB2030                                                | ISLAMIC BANKING OPERATIONS                                                                                                    | ACC2692 DBIMODIES OF ISLAME ACC2692                                                                                    | 2/64)                         | St.      | WE     | 11-Jul-2023    | Processed Date | Edit Delete Submit |         | 1) Click AFPLY<br>2) Select a course from the drop down                                                                                                    |
|     | (CREDIT: 3<br>EIB10203                                 | <ul> <li>PRINCIPLES OF ECONOMICS (CREDIT: 3)</li> </ul>                                                                                                    | FC01013 - MICROFCONOMICS                                                                                               | 3(8)                          | INPRO    | GRESS  | 11-jul-2023    | 13-Jul-2023    |                    |         | 2) Select a course from the drop down.                                                                                                    |
|     | EIB10503                                               | - BUSINESS MATHEMATICS (CREDIT: 3)                                                                                                    | MAT1013 - BUSINESS MATH                                                                                                | 3(B)                          | INPRO    | OGRESS | 11-Jul-2023    | 13-Jul-2023    |                    |         | andit transfor from the study rise                                                                                                    |
|     | EIB11403                                               | - PRINCIPLES OF ACCOUNTING (CREDIT: 3)                                                                                                    | ACC1013 - FINANCIAL ACCOUNTING 1                                                                                       | 3 (A-)                        | INPRO    | OGRESS | 11-Jul-2023    | 11-Jul-2023    |                    |         | credit transfer from the study plan.                                                                                                    |
|     | aarraa                                                 |                                                                                                    |                                                                                                    |                               |          | ware   | er ad 2011     | ** 4.4 \$133   |                    |         | 3) Key in the course from the previous institute.                                                                                                    |
| ie. |                                                        | Current Programme (Un<br>UniKL Course *<br>Course from Previous P<br>If there is more than one                                                                | rogramme<br>previous course to map to Unik                                                                             | L Course, click /             | Add Row. |        |                | Ado            | Row Save           | Cancel  | <ul> <li>5) SAVE</li> <li>6) If you need to make amendment to the saved application, click EDIT.</li> <li>7) Click SUBMIT to send the application for the</li> </ul> |
|     |                                                        | No Course Code                                                                                                    | Course Title                                                                                                    |                               | Credit   | Grade  | Syllabus       |                |                    | Action  | course.                                                                                                    |
|     |                                                        | 1*                                                                                                    |                                                                                                    |                               |          |        | Browse.        | No file selec  | ed.                |         |                                                                                                    |
|     |                                                        |                                                                                                    |                                                                                                    | 1                             |          |        |                |                |                    |         | Repeat every course that you wish to apply.                                                                                                    |
|     |                                                        | * mandatory fields                                                                                                    |                                                                                                    |                               |          |        |                |                | Save               | Cancel  | Refer Slide <u>Table 2</u> for the Summary Status                                                                                                    |
|     | /                                                      |                                                                                                    |                                                                                                    |                               |          |        |                |                |                    |         |                                                                                                    |
|     |                                                        |                                                                                                    |                                                                                                    |                               |          |        |                |                |                    |         |                                                                                                    |

![](_page_16_Picture_0.jpeg)

### COURSE REGISTRATION &CLASS TIMETABLE

![](_page_17_Figure_0.jpeg)

![](_page_18_Picture_0.jpeg)